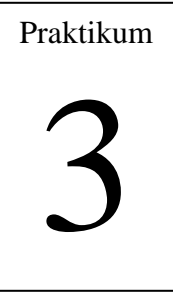

# Dasar Pengolahan Citra (2)

### 1. Tujuan:

- 1. Mahasiswa dapat membuat program untuk memproses gambar dengan mengambil warna RGB
- 2. Mahasiswa dapat membuat program untuk memproses gambar dengan meletakkan warna RGB pada lokasi x dan y

## 2. Percobaan:

 Buatlah program untuk melakukan perputaran citra yang setiap baris pada picture-box 1 menjadi kolom pada picture-box 2 dan setiap kolom pada picture box 1 menjadi baris pada picture box 2. Tampilan formnya sebagai berikut.

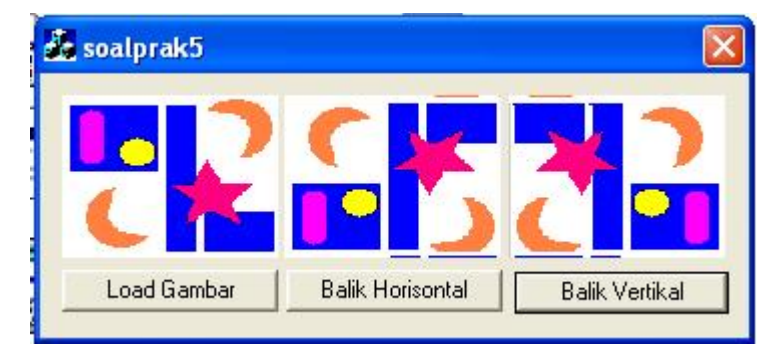

Gambar 2.1. Pembalikan gambar

| load gambar | balik horizontal | balik vertikal |
|-------------|------------------|----------------|

#### Member variabel

| Message Maps                                                                  | Member Variables       | Automation                                                     | ActiveX Events C                                                            | lass Info |                                   |
|-------------------------------------------------------------------------------|------------------------|----------------------------------------------------------------|-----------------------------------------------------------------------------|-----------|-----------------------------------|
| Project:                                                                      |                        | Class <u>n</u> am                                              | e:                                                                          |           | Add Class 🔻                       |
| tiga<br>N.C. Gastica Dia Ia                                                   | ▼                      | CTigaDlg                                                       |                                                                             | -         | Add Variable                      |
| Control [Ds:                                                                  | . D: Y Yuga YugaDig.cp | р<br>Туре                                                      | Member                                                                      |           | <br>Delete Variable               |
| IDC_BUTTON1<br>IDC_BUTTON2<br>IDC_BUTTON3<br>IDC_pic1<br>IDC_pic2<br>IDC_pic3 |                        | CButton<br>CButton<br>CButton<br>CStatic<br>CStatic<br>CStatic | m_btnload<br>m_btnhorizontal<br>m_btnvertikal<br>m_pic1<br>m_pic2<br>m_pic3 |           | Update <u>C</u> olumn<br>Bind All |
| Description: map                                                              | o to CButton member    |                                                                |                                                                             |           |                                   |

Listing progam yang ditambahkan pada header file

public:

```
CTigaDlg(CWnd* pParent = NULL);
                                           // standard constructor
      CBitmap m_bmpBitmap;
Listing progam pada button1
      void CTigaDlg::OnButton1()
      {
            // TODO: Add your control notification handler code here
            CDC* pDC = m_pic1.GetDC();//
            CDC dcMem1;
            CRect rect;//kotak di picture
            BITMAP bm;//
            HBITMAP
      hBitmap=(HBITMAP)::LoadImage(AfxGetInstanceHandle(),
            "gambar.bmp", IMAGE_BITMAP, 0, 0,
      LR LOADFROMFILE | LR CREATEDIBSECTION );
            if(hBitmap)
            {
                   if(m_bmpBitmap.DeleteObject())
                         m bmpBitmap.Detach();
                  m_bmpBitmap.Attach(hBitmap);
            }
            m pic1.GetClientRect(rect);//
            m_bmpBitmap.GetBitmap(&bm);//
            dcMem1.CreateCompatibleDC(pDC);
            dcMem1.SelectObject(&m_bmpBitmap);
        pDC->StretchBlt(0,0,rect.Width(),rect.Height(),&dcMem1,
        0,0,bm.bmWidth,bm.bmHeight,SRCCOPY);//
      }
Listing progam pada button2
      void CTigaDlg::OnButton2()
      {
            // TODO: Add your control notification handler code here
            int i,j;
            long int warna[300][300];
            CDC* pDC = m_pic2.GetDC();//
            CDC dcMem1;
            CRect rect;//kotak di picture
            BITMAP bm;//
            HBITMAP
      hBitmap=(HBITMAP)::LoadImage(AfxGetInstanceHandle(),
            "gambar.bmp", IMAGE_BITMAP, 0, 0,
      LR_LOADFROMFILE | LR_CREATEDIBSECTION );
            if(hBitmap)
            {
                   if(m_bmpBitmap.DeleteObject())
                         m_bmpBitmap.Detach();
                  m_bmpBitmap.Attach(hBitmap);
            }
            m_pic2.GetClientRect(rect);//
            m_bmpBitmap.GetBitmap(&bm);//
```

Praktikum Pengolahan Citra PENS-ITS

```
dcMem1.CreateCompatibleDC(pDC);
            dcMem1.SelectObject(&m_bmpBitmap);
            for(i=0;i<bm.bmHeight;i++)</pre>
                   for(j=0;j<bm.bmWidth;j++)</pre>
                         warna[j][i]=dcMem1.GetPixel(j,i);
            for(i=0;i<bm.bmHeight;i++)</pre>
                   for(j=0;j<bm.bmWidth;j++)</pre>
                         dcMem1.SetPixel(j,i,warna[j][bm.bmHeight-i]);
            pDC->StretchBlt(0,0,rect.Width(),rect.Height(),&dcMem1,
        0,0,bm.bmWidth,bm.bmHeight,SRCCOPY);//
      }
Listing progam pada button3
      void CTigaDlg::OnButton3()
      {
             // TODO: Add your control notification handler code here
            int i,j;
            long int warna[300][300];
            CDC* pDC = m_pic3.GetDC();//
            CDC dcMem1;
            CRect rect;//kotak di picture
            BITMAP bm;//
            HBITMAP
      hBitmap=(HBITMAP)::LoadImage(AfxGetInstanceHandle(),
             "gambar.bmp", IMAGE_BITMAP, 0, 0,
      LR_LOADFROMFILE | LR_CREATEDIBSECTION );
            if(hBitmap)
             {
                   if(m bmpBitmap.DeleteObject())
                         m bmpBitmap.Detach();
                   m_bmpBitmap.Attach(hBitmap);
             }
            m_pic3.GetClientRect(rect);//
            m_bmpBitmap.GetBitmap(&bm);//
            dcMem1.CreateCompatibleDC(pDC);
            dcMem1.SelectObject(&m_bmpBitmap);
            for(i=0;i<bm.bmHeight;i++)</pre>
                   for(j=0;j<bm.bmWidth;j++)</pre>
                         warna[j][i]=dcMem1.GetPixel(j,i);
            for(i=0;i<bm.bmHeight;i++)</pre>
                   for(j=0;j<bm.bmWidth;j++)</pre>
                         dcMem1.SetPixel(j,i,warna[bm.bmWidth-j][i]);
            pDC->StretchBlt(0,0,rect.Width(),rect.Height(),&dcMem1,
        0,0,bm.bmWidth,bm.bmHeight,SRCCOPY);//
      }
```

Hasil running:

Praktikum Pengolahan Citra PENS-ITS

| 😼 tiga      |                  | X                |
|-------------|------------------|------------------|
|             |                  |                  |
| load gambar | balik horizontal | (balik vertikal) |

#### **Penjelasan Program :**

```
Program pada button 2:
    for(i=0;i<bm.bmHeight;i++)
        for(j=0;j<bm.bmWidth;j++)
            warna[j][i]=dcMeml.GetPixel(j,i);
    for(i=0;i<bm.bmHeight;i++)
        for(j=0;j<bm.bmWidth;j++)
            dcMeml.SetPixel(j,i,warna[j][bm.bmHeight-i]);
```

hal yang dilakukan pertama adalah mengambil semua pixel tiap baris dalam gambar dengan perintah getPixel. Kemudian pixel-pixel yang didapat disimpan dalam array yang nantinya akan diset (ditampilkan) dalam picture2, pada picture 2 baris pertama akan diisi oleh pixel-pixel dari baris terbawah dari gambar, sehingga gambar akan terbalik yang atas menjadi bawah

program pada button3

```
for(i=0;i<bm.bmHeight;i++)
for(j=0;j<bm.bmWidth;j++)
warna[j][i]=dcMeml.GetPixel(j,i);
for(i=0;i<bm.bmHeight;i++)
for(j=0;j<bm.bmWidth;j++)
dcMeml.SetPixel(j,i,warna[bm.bmWidth-j][i]);</pre>
```

sama seperti yang sebelumnya, yang dilakukan pertama adalah mengambil pixel tiap baris pada picture 1 dan menyimpannya dalam array, kemudian pixel-pixel yang didapat akan diset pada picture 3. pixel-pixel pada kolom kiri akan diisi pixel-pixel dari kolom kanan, sehingga gambar akan berubah bagian kanan akan menjadi kiri dan sebaliknya.